# APPLICATION EASY ADVERTISER PUBLISHER

# CONFIGURATION REQUISE

| Composant                               | Configuration requise                                                                                                    |
|-----------------------------------------|----------------------------------------------------------------------------------------------------|
| Système d'exploitation                  | Microsoft Windows XP avec Service Pack 2/3<br>et Microsoft .NET Framework 2.0                                                   |
| Processeur                              | Intel Pentium Core Duo 1,60 GHz ou supérieur conseillé<br>Les processeurs AMD équivalents sont aussi compatibles                |
| RAM                                     | RAM (mémoire vive) supérieure à 1 Go conseillée                                                                                 |
| Espace de stockage                      | 100 Mo d'espace libre au minimum<br>Plus de 1 Go d'espace libre conseillé pour le stockage des fichiers<br>multimédias importés |
| Formats d'importation pris en<br>charge | JPEG<br>MPEG2<br>Microsoft PowerPoint 2003                                                                                      |

## COMMENT INSTALLER SUR UN PC

### CONTROLE DU SYSTEME DU PC

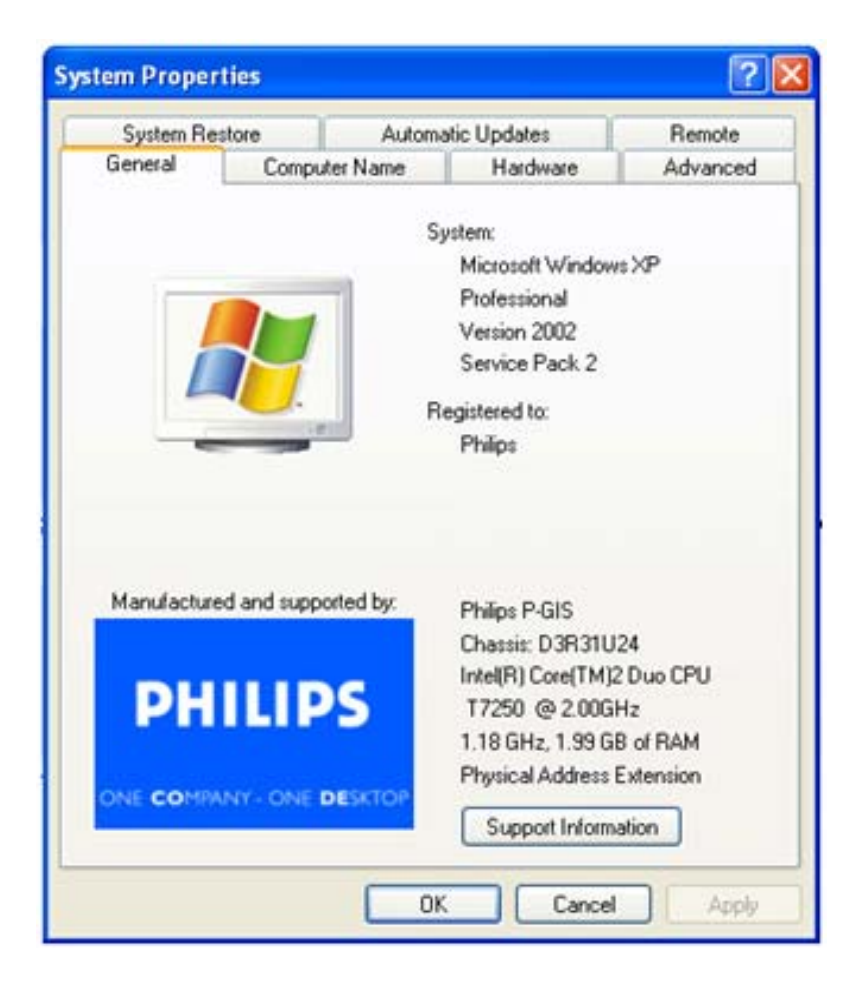

- 1. Contrôler les propriétés système du PC :
  - a. Sélectionner START à l'angle inférieur gauche de votre écran, et sélectionner PANNEAU DE CONFIGURATION.
  - b. Sélectionner SYSTÈME pour ouvrir la fenêtre Propriétés système, et sélectionner l'onglet Général.
  - c. Sur l'onglet Général, le Système indiqué pour votre PC doit être Microsoft Windows XP, Service Pack 2/3. Voir l'exemple ci-dessus.
  - d. Sélectionner OK ou Annuler pour quitter la fenêtre Propriétés système.

| Add or Rei             | move Programs                                                                   |              |               |          | Ľ١ |
|------------------------|---------------------------------------------------------------------------------|--------------|---------------|----------|----|
| 5                      | Currently installed programs:                                                   | Show updates | Sort by: Name |          | ~  |
| hange or<br>Remove     | 👙 J25E Runtime Environment 5.0 Update 7                                         |              | Size          | 152.00MB | -  |
| Add New<br>Programs    | 😕 Japanese Fonts Support For Adobe Reader 9                                     |              | Size          | 16.45MB  | 1  |
|                        | 🛃 Java(TM) 6 Update 2                                                           |              | Size          | 160.00MB | Ĕ  |
|                        | Java(TM) SE Development Kit 6 Update 2                                          |              | Size          | 341.00MB | ř  |
|                        | Java(TM) SE Runtime Environment 6 Update 1                                      |              | Size          | 134.00MB |    |
|                        | 📙 Korean Fonts Support For Adobe Reader 8                                       |              | Size          | 10.03MB  | ;  |
| 9                      | e Lotus Notes 6.0.3                                                             |              | Size          | 149.00MB | }  |
| /Remove<br>ndows       | McAfee AntiSpyware Enterprise Module                                            |              | Size          | 32.14MB  | 3  |
| ponents                | 😻 McAfee VirusScan Enterprise                                                   |              | Size          | 23.41MB  | 3  |
|                        | 🗌 MediaCoder 0.6.1                                                              |              | Size          | 38.96MB  | 1  |
| Program                | i MediaInfo 0.7.7.1                                                             |              | Size          | 5.04MB   | j. |
| Access and<br>Defaults | 得 MetaFrame Presentation Server Client                                          |              | Size          | 10.75MB  | ,  |
|                        | Hicrosoft .NET Framework 2.0 Service Pack 1                                     |              | Size          | 185.00MB |    |
|                        | Click here for support information.                                             |              | Used          | rarely   |    |
|                        | To change this program or remove it from your computer, click Change or Remove. |              | Change        | Remove   | 1  |
|                        | 骨 Microsoft .NET Framework 3.0 Service Pack 1                                   |              | Size          | 245.00MB | 2  |
|                        | 🔀 Microsoft Compression Client Pack 1.0 for Windows XP                          |              |               |          |    |
|                        | Microsoft EFS Assistant                                                         |              | Size          | 0.36MB   | 1  |
|                        | B Microsoft Office Professional Plus 2007                                       |              | Size          | 518.00MB | ,  |
|                        | 段 Microsoft Office Visio Viewer 2007                                            |              | Size          | 21.20MB  | ,  |
|                        | 📴 Microsoft Save as PDF or XPS Add-in for 2007 Microsoft Office programs        |              | Size          | 0.13MB   | 5  |
|                        | Microsoft SQL Server 2005                                                       |              | Size          | 269.00MB | 3  |
|                        | Microsoft SQL Server Native Client                                              |              | Size          | 4.18MB   | 3  |
|                        | Microsoft SQL Server Setup Support Files (English)                              |              | Size          | 21.81MB  | ,  |
|                        | Microsoft SQL Server VSS Writer                                                 |              | Size          | 0.67MB   | 1  |
|                        | ー<br>伺 Microsoft User-Mode Driver Framework Feature Pack 1.0                    |              |               |          |    |

- 2. Contrôler si la version 2.0 de .NET Framework est préinstallée :
  - a. Sélectionner START à l'angle inférieur gauche de l'écran du PC, et sélectionner PANNEAU DE CONFIGURATION.
  - b. Sélectionner Ajout/Suppression de Programmes. Voir l'exemple ci-dessus.
  - c. Parcourir la liste des programmes actuellement installés pour vérifier si la version 2.0 de .NET Framework figure déjà dans la liste.
  - d. Si ce n'est pas le cas, consulter la page suivante pour le téléchargement et l'installation de ce logiciel nécessaire.

## COMMENT INSTALLER SUR UN PC

#### .NET FRAMEWORK VERSION 2.0 TELECHARGEMENT ET INSTALLATION DE

| Download details: .NET Fr                                                                                                    | amework Version 2.0 Redist                                                                                                    | ributable Package (x86                                                                                                    | 5) - Microsoft Internet Explor                                                            | 1 <b>r</b>            |                                              |                               |                             |                      |                   |  |
|----------------------------------------------------------------------------------------------------|----------------------------------------------------------------------------------------------------|----------------------------------------------------------------------------------------------------|-------------------------------------------------------------------------------------------|-----------------------|----------------------------------------------|-------------------------------|-----------------------------|----------------------|-------------------|--|
| File Edit View Pavorites T                                                                                                    | ools Help                                                                                                    |                                                                                                    |                                                                                           |                       |                                              |                               |                             |                      | 4                 |  |
| 😋 bak • 🐑 · 💌 🕿                                                                                                    | 🕽 🐔 🔎 Search 🤺 Fav                                                                                                    | ortes 🕢 🍰 🌺                                                                                                    | 🔲 i 🖵 🏭 🦓                                                                                 |                       |                                              |                               |                             |                      |                   |  |
| Address 🔕 http://www.microsoft.                                                                                                    | com/downloads/details.aspx?Family/                                                                                                    | ID=0856EACB-4362-480D-8E0                                                                                                    | DD-AA815C5E04F58dsplaylang=en                                                             |                       |                                              |                               |                             |                      | 💌 🎦 Go Links 🍟    |  |
| Click Here to Install Silverlight                                                                                                    |                                                                                                    |                                                                                                    |                                                                                           |                       |                                              |                               |                             | United States Charge | Al Microsoft Stes |  |
| Microsoft                                                                                                    |                                                                                                    |                                                                                                    | Search Mi                                                                                 | rosoft                | Ø Web                                        | 💇 Live Search                 |                             |                      |                   |  |
| Download Center                                                                                                    |                                                                                                    |                                                                                                    |                                                                                           |                       |                                              |                               |                             |                      |                   |  |
| Download Center Home                                                                                                    | Search All Downloads                                                                                                    |                                                                                                    | Go 🛓                                                                                      | Ivanced Search        |                                              |                               |                             |                      |                   |  |
| Product Families<br>Windows<br>Office<br>Servers<br>Business Solutions<br>Developer Tools<br>Windows Live<br>MSN<br>Games & Xbox<br>Windows Mobile                                                                                                    | Microsoft .NET<br>Brief Description<br>The Microsoft .NET Frame<br>On This Page<br>Suide Details<br>Sustem Requirements<br>Additional Information                                                                                                    | Framework  work version 2.0 (x86) re  Constraint  Constraint  Con | Version 2.0 Redis<br>edistributable package installs t<br>vitan<br>utilions<br>edificions | Itributable Pac       | Rage (X86)<br>e and associated files require | rd to run applications develo | ped to target the .NET Fram | ework v2.0.          | Visual Studio     |  |
| All Downloads                                                                                                    | + What Others Are Down                                                                                                    | loading 4 Relati                                                                                                    | ed Downloads                                                                              |                       |                                              |                               |                             |                      |                   |  |
| Download Categories<br>Games<br>DirectX<br>Internet                                                                                                    | Download<br>Quick Details                                                                                                    |                                                                                                    |                                                                                           |                       |                                              |                               |                             |                      |                   |  |
| Windows Security a updates<br>Windows Media<br>Drivers<br>Home & Office<br>Mobile Devices<br>Mac & Other Platforms<br>System Tools<br>Development Resources                                                                                                    | File Name:<br>Version:<br>Date Published:<br>Language:<br>Download Size:<br>Estimated Download T                                                                                                    | dotnetř.<br>2.0<br>1/22/20<br>English<br>22.4 Mi<br>Diskupi                                                                                                    | tx.exe<br>006<br>8<br>(S9K) ¥ 55 min                                                      |                       |                                              |                               |                             |                      |                   |  |
| Download Resources<br>Microsoft Update Services                                                                                                    | Change Language:                                                                                                    | English                                                                                                    | Char                                                                                      |                       |                                              |                               |                             |                      |                   |  |
| Download Center FAQ<br>Related Sites                                                                                                    | Overview                                                                                                    |                                                                                                    |                                                                                           |                       |                                              |                               |                             |                      |                   |  |
| Download Notifications<br>Notifications Signup<br>Worldwide Downloads<br>Countries & Regions                                                                                                    | The Norosoft AET Framework version 2.0 reditributable package installs the AET Framework runtime and associated files required to run applications developed to target the AET Framework v2.0.<br>The AET Framework version 2.0 improves equilability and performance of applications with improved cashing, application deployment and updating with ClickOnor, support for the broadest array of browsers and devices with ASP.NET 2.0 control and expressions to the AET Framework 2.0, do the control and expression and expressions to the AET Framework 2.0, do the control and expressions and expressions the AET Framework 2.0, do the control and expressions and expressions and expr |                                                                                                    |                                                                                           |                       |                                              |                               |                             |                      |                   |  |
| Buy select Sory Laptops<br>and get 6 months of<br>free montes<br>(comments)<br>(comments) | Table Table  System Requirements      Supported Operating Systems: Windows 2000 Service Pack 2; Windows 98; Windows 98 Second Edition; Windows MB; Windows Server 2003; Windows SP Service Pack 2      Bequired Suffment     Supported Operating Systems: Undows 1000 (Control operating Systems)     Supported Operating Systems: Undows 1000 (Control operating Systems)     Supported Operating Systems     Supported Operating Systems     Supported Operating S        |                                                                                                    |                                                                                           |                       |                                              |                               |                             |                      |                   |  |
| Done Done                                                                                                    |                                                                                                    |                                                                                                    |                                                                                           |                       |                                              |                               |                             |                      | Internet          |  |
| 🛃 start 🛛 🔂 😆 🚳                                                                                                    | <sup>20</sup> Miscelaneous                                                                                                    | Service                                                                                                    | Download details: N                                                                       | Business Flanning / S | S Postvak IN - Microsof                      | EA fournelding - Mes          | Windows Media Player        | Merosoft Excel - FAQ | R = 24.5 100 At 1 |  |

- 3. Téléchargement et installation de .NET Framework Version 2.0:
  - a. Le logiciel .NET Framework peut être téléchargé à partir du site Internet de Microsoft, voir l'exemple ci-dessus :

http://www.microsoft.com/downloads/details.aspx?FamilyID=0856EACB-4362-4B0D-8EDD-AAB15C5E04F5&displaylang=en

- b. D'autre part, un moteur de recherche comme Google peut aussi être utilisé pour chercher les téléchargements de ce logiciel.
- c. Sélectionner le bouton Télécharger de la page Internet de Microsoft pour télécharger ou lancer l'installation de ce logiciel sur le PC. Une boîte de dialogue apparaît qui propose de lancer ou d'enregistrer le logiciel. Pour installer .NET Framework Version 2.0, sélectionner Exécuter. Cela peut prendre un certain temps (10 minutes ou plus).
- d. <u>Remarque : Il faut que ce logiciel .NET Framework Version 2.0 soit installé sur le PC avant que le CD-Rom fourni avec le Pack logiciel Easy Advertiser puisse être utilisé pour installer Easy Advertiser Publisher.</u>

### **COMMENT INSTALLER SUR UN PC**

FTWARE END USER LICENSE AGREEMENT

stination Location hould Easy Advertiser Publisher be installed?

es\Philips\Easy Advertiser Publisher

At least 113.3 MB of free disk space is required

Setup will install Easy Advertiser Publisher into the following folde ick Next. If you would like to select a different folder, click i

accept the agreement

ct De

FTWARE END USER LICENSE AGREEMENT (THIS AGREEMENT) AND BINDING AGREEMENT BETWEEN YOU (BITHER AN UAL OR ENTITY AND PHILUPS CONSIMER ELECTRONCES B.V. A UNITED LIABILITY COMPANY, WITH ITS PRINCIPAL OFFICE AT MAY COMPANIES INDIVIDUALLY AND COLLECTVELY "PHILIPS", REMEMENT GUISE YOU THE RIGHT TO USE CERTARY SOFTWARE REMEMENT GUISE YOU THE RIGHT TO USE CERTARY SOFTWARE

#### INSTALLATION D'EASY ADVERTISER PUBLISHER

THIS AGREEMENT') IS

<gack Next > Cancel

Sous 'PC software' sur le site Philips, cliquer sur 🛃 Setup - Easy Advertiser P LOX l'application à télécharger zense Agreement Rease read the following important information before continuing. 2 Choisir "Exécuter" ٠ read the following License Agreement. You must accept the terms of this ent before continuing with the installation. ٠ -

Browse...

<gack Next > Cancel

- Sélectionnez la langue souhaitée pour commencer l'installation.
  - Il est conseillé de fermer toutes les autres applications ٠ avant de poursuivre.

Important: Assurez-vous que vous utilisez bien Microsoft Windows

XP avec le Service Pack 2/3 et que le Logiciel intégré .NET

Framework 2.0 est installé.

- Appuyez sur le bouton Suivant pour passer à l'étape ٠ suivante.
- Le contrat de licence s'affiche à l'écran.
  - Pour continuer, vous devez accepter le contrat en cochant l'option correspondante.
  - Une fois que vous avez terminé, appuyez sur le bouton Suivant pour passer à l'étape suivante.
- Completing the Easy Advertiser Publisher Setup Wizard Setup has finished installing Easy Advertiser P computer. The application may be launched by Click Finish to exit Setup Enish
- Sélectionnez l'emplacement du disque dur où vous • souhaitez installer le logiciel.
- Assurez-vous que vous disposez de l'espace disque ٠ minimum nécessaire, soit environ 100 Mo.
- Il est conseillé de conserver le chemin d'installation par ٠ défaut proposé par le programme d'installation.
- Appuyez sur le bouton Suivant pour passer à l'étape ٠ suivante.
- Une fois que tous les fichiers nécessaires ont été copiés sur • votre ordinateur, l'assistant de configuration vous indique que la procédure est terminée.

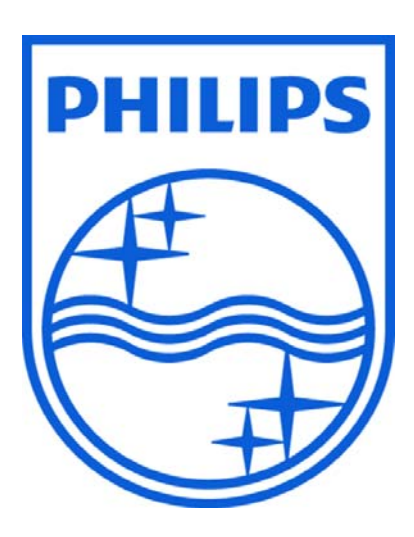

© 2008 Koninklijke Philips N.V.

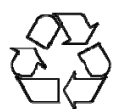

Tous droits réservés